¡Encuentre su proveedor de Ambetter hoy!

USE ESTA GUÍA PARA AYUDARLE A BUSCAR Y ENCONTRAR PROVEEDORES DE AMBETTER EN SU ÁREA.

Siga los pasos más abajo para usar la herramienta de búsqueda en línea Encontrar un proveedor.

ambetter.

of Tennessee

## **1** PASO 1: Visite la página inicial de Ambetter of Tennessee

De la página inicial de Ambetter of Tennessee haga clic en **Encontrar un médico**. Si está viendo esta guía desde la pantalla 'Bienvenido para Encontrar un Proveedor', salte al Paso 2.

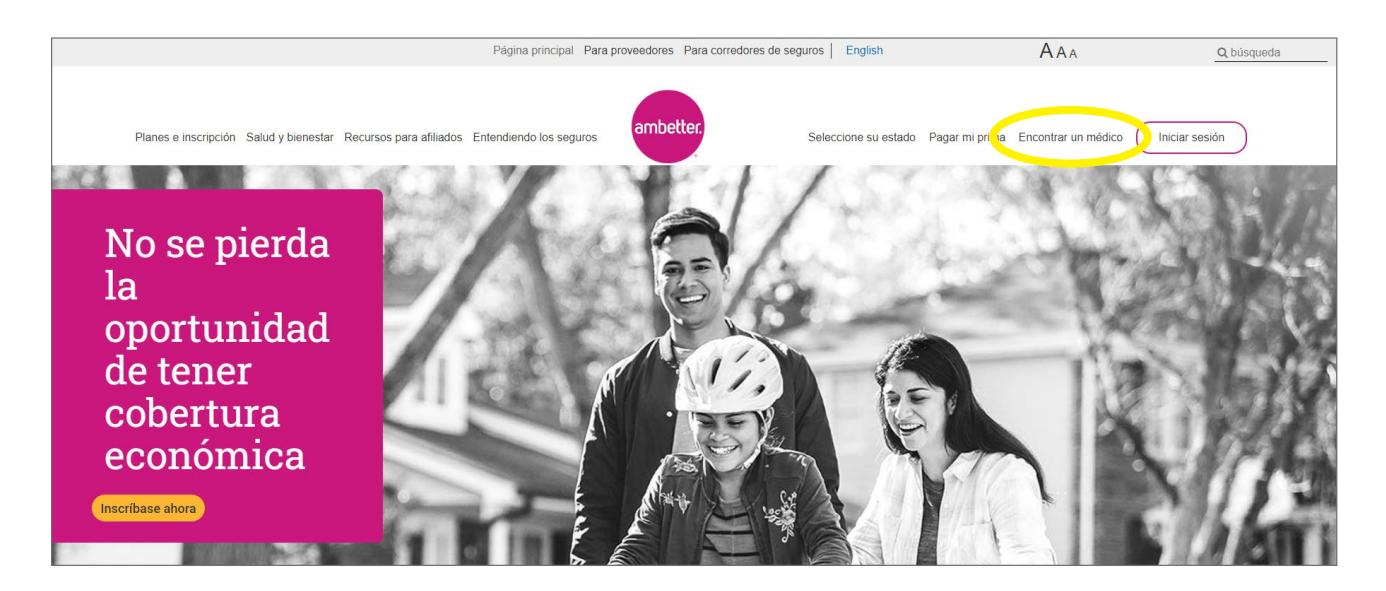

### PASO 2: Introduzca su ubicación

Haga clic en **Usar mi ubicación** o escriba su Dirección, Código postal, Ciudad o Condado para encontrar un proveedor cerca de usted. Si se le pide al entrar su ubicación, sírvase elegir su Red.

| South Distance Section Section | ÷ · · · · · · · · · · · · · · · · · · · | Elija una red |     |
|----------------------------------------------------------------------------------------------------|-----------------------------------------|---------------|-----|
| Bienvenido a Encontrar un proveedor<br>Use su ubicación actual o introduzca una atago                                                                                                    | Arizona                                 |               | > 0 |
| Dirección, Código posital o Condudo + Estado*                                                                                                    | Arizona                                 |               | >   |
| User mi ubicación actual     "Por finer incluya el testado cumór malica una búsqueda por<br>condado Ver cornarjos para malicar búsqueda (PDP)                                                                                                    | Arkansas                                |               | >   |
| Fjør la ubicación                                                                                                    | Arkansas                                |               | >   |
| rápida por detallada favoritos<br>nombre                                                                                                    | Florida                                 |               | >   |
| + A -                                                                                                    | Búsq                                    | ueda Búsqueda | Mis |

#### Para buscar por condado, el formato es como sigue:

Nombre del condado precedido por la palabra 'Condado,' y seguido de la abreviatura del estado. Ejemplo: Fayette County, TN

#### Para buscar por ciudad, el formato es como sigue:

Nombre de la ciudad, seguido por la abreviatura del estado. Ejemplo: Somerville, TN

## **3** PASO 3: Busque un proveedor

Hay dos maneras de buscar un proveedor: Búsqueda rápida por nombre y Búsqueda detallada.

Antes de elegir su opción de búsqueda, asegúrese de que aparezca su red estatal correcta.

Además, puede guardar una lista de sus proveedores favoritos añadiendo su información de contacto a **Mis favoritos**. Esto le da acceso rápido a su lista de proveedores cuando la necesite. Network: Tennessee

Location: Haga clic para actualizar

Buscar un proveedor de atención médica

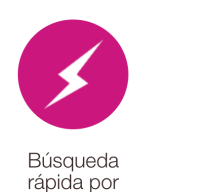

nombre

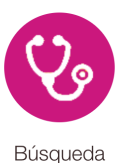

detallada

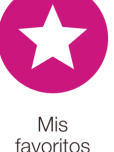

# Búsqueda rápida por nombre

Si conoce el nombre del proveedor (médico, hospital u otro servicio médico) puede usar la **Búsqueda rápida por nombre** escribiendo directamente en el campo de búsqueda.

| Búsqueda rápida por nombre                    |        |
|-----------------------------------------------|--------|
| Introduzca el nombre de un proveedor o centro | Buscar |

#### Búsqueda detallada

Si quiere buscar usando más opciones, haga clic en **Búsqueda detallada** y elija el **Tipo de proveedor** del menú desplegable. Si está buscando un laboratorio, equipo médico, servicio de salud en el hogar u otro servicio de salud, elija la opción **Auxiliar** del menú desplegable. Luego, elija una **especialidad** de la lista.

Además, puede limitar su búsqueda haciendo clic en **Opciones adicionales de búsqueda** y eligiendo detalles del médico como género, idiomas que habla, horario de atención, hospitales y grupos médicos con los que está afiliado el proveedor, si el proveedor está aceptando pacientes nuevos y otras especificaciones.

| Ingresar nombre                                                                                                    |           |
|----------------------------------------------------------------------------------------------------|-----------|
| Tipo de proveedor                                                                                                    | •         |
| Cambiar su dirección inicial o código postal                                                                                                    |           |
| Proveedor     Masculino     Profesional     médico     Cualquiera.                                                                                                    |           |
| Oue acepte pacientes nuevos     Oue atenda después de las 5:00 p.m.     Oue abran los fines de semana     Accesibles a personas con discapacidade     Hogar de atendón médica centrada en     pacientes     Suministro de dias extendido.     Telemedicina. | es<br>los |
| Identificador de Proveedor Nacional                                                                                                    |           |
| Tipo de la farmacia                                                                                                    | •         |
| Afiliación a grupos                                                                                                    |           |
| Afiliación a hospitales                                                                                                    |           |
| Idioma que habla el profesional                                                                                                    | •         |
| Idiama qua sa babla an al ganzultaria                                                                                                    | -         |

## **4** PASO 4: Elija su proveedor

Después de hacer clic en Búsqueda, se abrirá una nueva página que muestra a todos los proveedores que concuerdan con sus selecciones.

En esta página, puede:

- · Hacer clic en un nombre en azul y negrita para informarse más sobre cualquiera de las listas
- Filtrar sus resultados o
- Imprimir la página

| 🖮 🖮 ambetter.                                                                                                    |                                  |                                                                                                    |
|----------------------------------------------------------------------------------------------------|----------------------------------|----------------------------------------------------------------------------------------------------|
| Map Satellite NEBRASKA<br>NEVADA UTAH COLORADO KANSAS<br>In Francisco<br>San Jose<br>CALIFORNIA Las Vegas<br>CALIFORNIA Las Vegas<br>CALIFORNIA Las Vegas<br>CALIFORNIA Las Vegas | Present Location Chicago Detroit | MASSACHUSETTS<br>OT R<br>RNNSYLVANIA NewYork<br>Diladephia<br>MARVLANIK<br>Washington<br>RGINIA<br>BEHH<br>BLINA<br>Map data @2018 Google INEO |
|                                                                                                    |                                  |                                                                                                    |
| 52 resultados dentro de 200 millas<br>Actualizado: 02/12/2018                                                                                                    | 🖶 İmprimir Págir                 | a Tiltrar Los Resultados Q. Volver A Buscar                                                                                                    |
| Proveedor De Atención Primaria 🗙 Práctica General 🗙                                                                                                    |                                  |                                                                                                    |
|                                                                                                    |                                  |                                                                                                    |
| 2                                                                                                    |                                  |                                                                                                    |
|                                                                                                    |                                  | -                                                                                                    |

**Página de muestra de detalles del proveedor:** Use esto para encontrar opciones de transporte público, instrucciones para llegar e información adicional sobre un proveedor específico.

| ← Return to Results                                    | √ <sup>a</sup> Direcciones para llegar conduciendo     ★ Añadir / Eliminar Favorito                                                                    |
|--------------------------------------------------------|----------------------------------------------------------------------------------------------------|
|                                                        | A, 1989 Bollin, Josef Harr Progeno, Health Contern<br>Bolly, Josef Harr Peoples, Health Contern<br>11032 III Protocol Annua<br>Performany, 1972-100330 |
| Detalles del consultorio<br>Horario: Sun, Sat (Closed) | Detalles del proveedor<br>Sexo: Feminino                                                                                                    |
| Mon, Tue, Wed, Thu, Fri (8:00 Al                       | vl - 5:30 PM) Especialidades:                                                                                                    |
| Abierto los fines de semana:                           | Sin Práctica general                                                                                                    |
| Fax:                                                   | <ul> <li>Estado ante Junta médica:: Not Certified Ver detailes</li> </ul>                                                                              |
| Condado:                                               | Medicina familiar                                                                                                    |
| Accesibles a personas con di                           | scapacidades: Sí (i) • Estado ante Junta médica:: Not Certified Ver detailes                                                                           |
| Servicios de traducción: Yes                           | Afiliaciones a hospitales: (i) Ninguno                                                                                                    |
|                                                        | Idioma que habla el profesional: Ninguno                                                                                                    |
| Tipos de Pacientes                                     | Hogar de atención médica centrada en los pacientes: Si                                                                                                 |
| Se aceptan pacientes nuevos                            | s Si                                                                                                    |
| Limitacion de edad: 0 yr(s) - 10                       | JO yr(s)                                                                                                    |
| Limitación de sexo: Ninguno                            |                                                                                                    |